# Cash drawer (DT105U)

## 1) Windows

You need to install drivers from the CD (delivred with the device)

Or get them here PROG0077.zip (on some restricted environments, you may also need this one: tiroir caisse.zip)

(older version, just in case: PROG0061.zip)

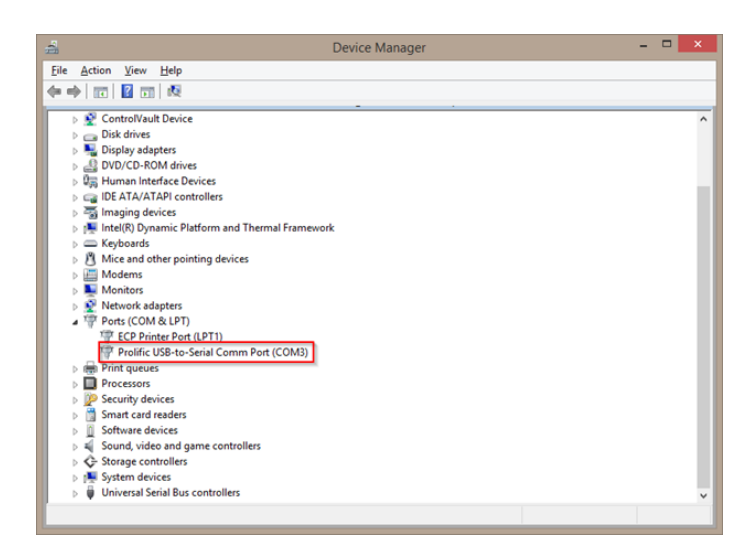

### Check the flow Control = Hardware

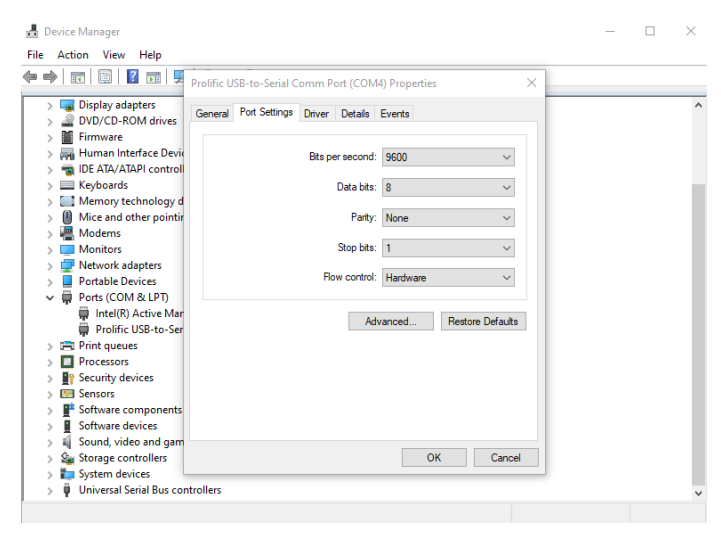

2) Configure in SecuTix

| Welcome to SecuTix™ |        |                                                   |  |
|---------------------|--------|---------------------------------------------------|--|
| Username            | USER   | Organisati<br>Charaden<br>Administr<br>Organisati |  |
| Password            |        | ★ Sales Ch<br>★ Workshat<br>Continger<br>Teams    |  |
|                     | Log in | Target gro<br>Competiti<br>Shipmet                |  |
|                     |        | Distinuir<br>Predefine<br>Invoice rat             |  |
|                     |        | Cuestions<br>Seasons<br>Loyalty m:<br>Validation  |  |
|                     |        | Season par<br>* Tariffs<br>* Comfort va           |  |
|                     |        | Rate Type                                         |  |
|                     |        | ♀ Venue<br>☐: Catalogi                            |  |

### Click on "Workstations"

Menu Organisation parameters > Initialisation)

|                             | TE TE          | s <sup>T</sup> | TEST            |
|-----------------------------|----------------|----------------|-----------------|
| Initialisation              | Workstat       | ions           |                 |
| Organisation characteristic | , mornora      | 10/10          |                 |
| Characteristics             |                |                |                 |
| Administrative Numbers      |                |                |                 |
| Organisation parameters 🕢   | + NEW - DELETE | INVALIDATE     | DUPLICATE       |
| * Sales Channels            | INTERNAL NAME  | CODE           | DESK IDENTIFIER |
| * Workstations              | SELENIUMRMOV16 | UMRMOV16       | SELENIUMRMOV16  |
| Contingents                 | SELENIUMRMOV17 | UMRMOV17       | SELENIUMRMOV17  |
| Teams                       | SELENUMPMOV/18 | UMPMOV/18      | SELENIUMPMOV/18 |
| Target group configuration  |                |                | 051 5110100 100 |
| Competition Types           | SELENIOMRMOV19 | UMRMOV19       | SELENIUMRMOV19  |
| Shipment Fees               | STX_ABM        | STX_ABM        | NB50308         |
| Documents to send           | STX_ADI        | STX_ADI        | NB50071         |
| Distribution media          | STX_ADU        | STX_ADU        | NB17614         |
| Predefined remarks          | STX_AGS        | STX_AGS        | NB19062         |
| Invoice ranges              | STX_AKG        | STX_AKG        | AKG             |
| Questions                   | STX_ALH        | STX_ALH        | NB15946         |
| Seasons                     | STX ASI        | STX_ASI        | NB18848         |
| Validation                  | @ STX BBA      | STX BBA        | NB15898         |
| Season narameters           | STX BBF        | STX BBF        | NB50036         |
| * Tariffs                   | CTV BDD        | ety pop        | NB16760         |
| * Comfort variables         | 31X_000        |                | ND15760         |
| Price levels                | C SIX_BIH      | SIX_BIH        | PC15245         |
| Rate Types                  | STX_CAL        | STX_CAL        | NB18257         |
| A Initialization            | STX_CBA        | STX_CBA        | PC17094         |
| - Initialisation            | STX_CBI        | STX_CBI        | NB17703         |
| Venue                       | STX_CBP        | STX_CBP        | CBP             |
| Catalogue                   | STX_CJF        | STX_CJF        | NB50231         |

| Fill in "Name" and                                     | d "Code" and click o                       | n "DETECT DESK"                                        | Click on the   |
|--------------------------------------------------------|--------------------------------------------|--------------------------------------------------------|----------------|
| Workstation > New (NIHON                               | N) - Mozilla Firefox                       | – 🗆 X                                                  | S Wor          |
| (i)                                                    | oos. <b>secutix.com</b> /tnin/tools/editPh | ysicalDesk.htm?action=new&refList=stx_PhysicalDeskList | <b>•</b> ••••• |
| SAVE AND CLOSE                                         | TEST TE                                    | a rea rea rea rea                                      | (i) 🔒          |
| General                                                | ☆ Workstation                              | n > New                                                |                |
| Hardware order                                         | took identifier                            |                                                        |                |
| Badge printer<br>Card slip printer<br>Document printer | Internal name *                            | FR * NB22743                                           |                |
| Imprimante à BVR                                       | Code *                                     | NB22743                                                | Gener          |
| Public screen<br>RAR Print<br>Raspberry Pi             | Desk identifier *                          | NB22743                                                |                |
| Ticket printer                                         | Use device drivers agent                   |                                                        |                |
| TPE                                                    | Instead of applets                         |                                                        |                |
|                                                        | Terminal number                            |                                                        |                |

### Click on "Hardware"

| https://nihon.val1-pos                                                                                      | secutix.com/tnir | h/tools/editPhysicalD | nesk.htm?action=no<br>1 <sup>.e.s.1</sup><br>NB22743 | ew&refList=st | x_PhysicalDeskList | TEST     | 83 <sup>f</sup> |
|----------------------------------------------------------------------------------------------------|------------------|-----------------------|------------------------------------------------------|---------------|--------------------|----------|-----------------|
| ardware                                                                                                    | Status           | visible               | туре                                                 | Al            | Ţ                  |          |                 |
| arde printer                                                                                                | + NEW -          | DELETE                | E 🖬 DUPLICATE                                        |               |                    |          | 3               |
| Card slip printer                                                                                           | INTERNA          | AL NAME CODE          | PORT/NAME                                            | TYPE          | SUB-TYPE           | HARDWARE |                 |
| Document printer<br>Imprimante à BVR<br>Public screen<br>RAR Print<br>Raspberry Pi<br>Ticket printer<br>TPE | No item foun     | d.                    |                                                      |               |                    |          |                 |

# Workstation > NB22743 (NHON) - Mozille Firefox Image: Constraint of the second state of the second state of the second s

| Fill in the fields, a                                                              | nd click on "Next"                                                                                                    | Fill in the fields, and click on "Next"                                                                                                    |
|------------------------------------------------------------------------------------|----------------------------------------------------------------------------------------------------|----------------------------------------------------------------------------------------------------|
| Matériel: NE<br>Matériel: NE<br>Matériel: N<br>Type *<br>Sous-type *<br>Matériel * | 319083 > Nouveau (CGP) - Mozilla Firefox   pos.secutix.com/tnin/tools/createPhysicalDeskHardware.   Image: Standard Standard St | Matchiel: NB15083 > Nouveau (CGP) - Mozilla Firefox     Image: Image: |
|                                                                                    |                                                                                                    |                                                                                                    |

### Fill in the fields, and click on "Next"

| Мо                                                                                                    | ove the cash drawer      | to the right                                                                                |                                                                                                    | Click on                                                      | save and close                                                                                                    |                               |
|----------------------------------------------------------------------------------------------------|--------------------------|---------------------------------------------------------------------------------------------|----------------------------------------------------------------------------------------------------|---------------------------------------------------------------|----------------------------------------------------------------------------------------------------|-------------------------------|
|                                                                                                    |                          |                                                                                             |                                                                                                    | Poste physique                                                | > NB19083 (CGP) - Mozilla Firefox                                                                                                    | - • ×                         |
|                                                                                                    |                          |                                                                                             | https://cgp.p                                                                                                    | p-pos. <b>secutix.com</b> /tnin/tools/editPhysicalDesk.htm?re | fList=stx_PhysicalDeskList&entid=101053960563&reado                                                                                           | nly=false&action=edit 🚳 💌 🤗 💌 |
|                                                                                                    | e physique > NB19083     | 1997 1997 1997 -                                                                            |                                                                                                    | ☆ Poste physique > .                                          | NB19083                                                                                                    | 1947 - 1947 - 1               |
| Informative A billing<br>Importanti A billing<br>Importanti A billing<br>Importan | Non selectionnés<br>Prov | t Silectionnis et ordonnis<br>t<br>t<br>t<br>t<br>t<br>t<br>t<br>t<br>t<br>t<br>t<br>t<br>t | Validiti<br>Ordre du matériel<br>Imponsaté à bolist<br>Imponsaté à docum<br>Imponsaté à docum<br>Imponsaté in docum<br>Imponsaté in docum<br>Imponsat | nta Non sela                                                  | ectionnés a Sélectionn<br>B <sup>3</sup> Trair<br>B<br>C<br>C<br>C<br>C<br>C<br>C<br>C<br>C<br>C<br>C<br>C<br>C<br>C<br>C<br>C<br>C<br>C<br>C | és et ordonnés                |
|                                                                                                    |                          |                                                                                             |                                                                                                    |                                                               |                                                                                                    |                               |